# **Building the OSTC firmware using the MPLAB IDE**

Date: 01/03/08 Last Update: 01/03/08 Written by: Matthias Heinrichs (info@heinrichsweikamp.com)

# Software

You can download the MPLAB IDE from the Microchip Website: http://www.microchip.com

## Short manual

A detailed manual for the IDE is included in the Online help. The workspace file is called ostc.mcw Main program is in the main\_vxxx.asm - the other files will be included from this file. **Build project with F10, check "Output" window for warnings, errors or messages!** 

# Include compiled C-Code parts into project

Some parts (as the decompression routine) are written in C language. These parts must be imported in the current build:

#### **Step One:**

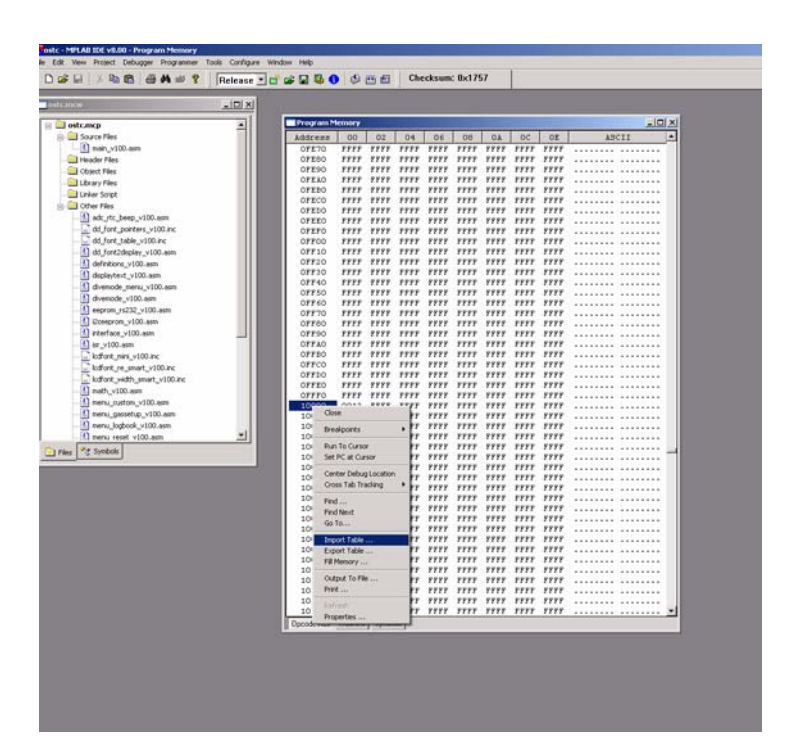

- Open "View" "Program Memory"
- Goto Address 0x10000
- Right-click "Import Table..."

### Step Two:

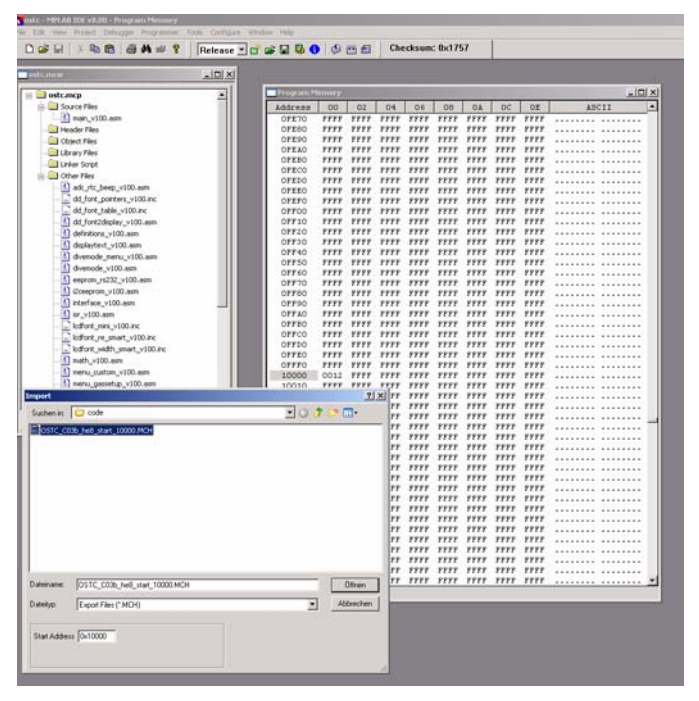

- select current MCH file and click "open"

# **Step Three:**

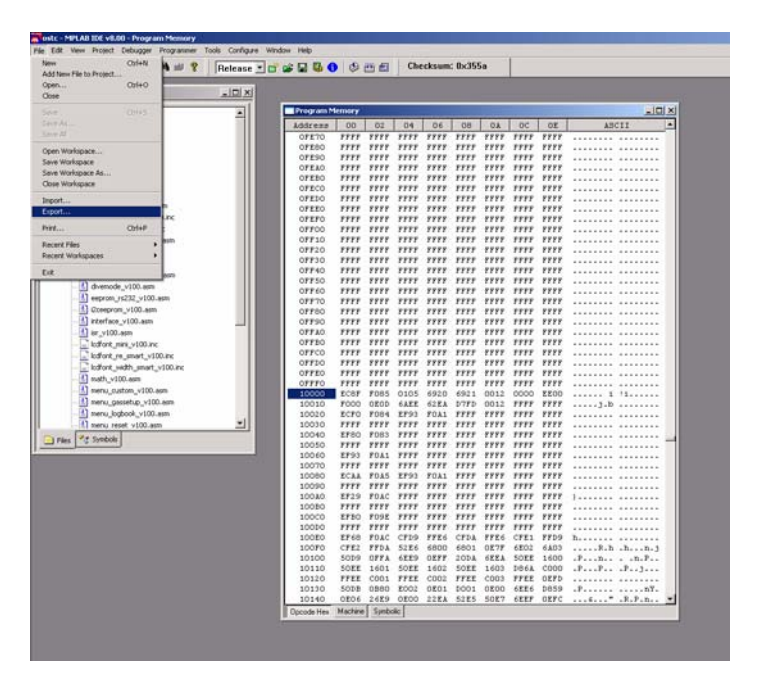

- Select "File" - "Export...."

# **Step Four:**

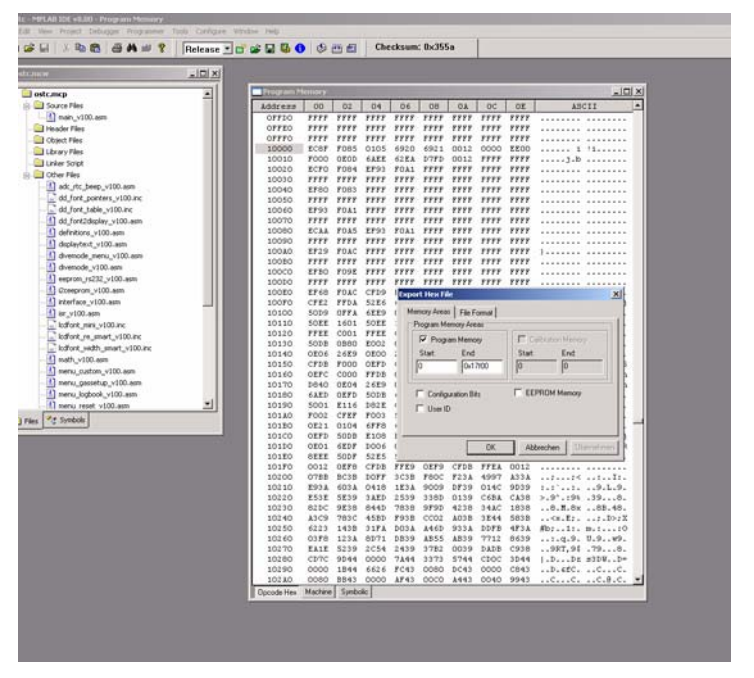

- Export HEX file from 0x00 to 0x17F00
- The result is the HEX file you can upload into your OSTC using the Bootloader